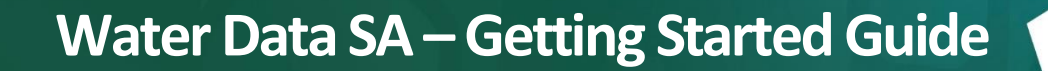

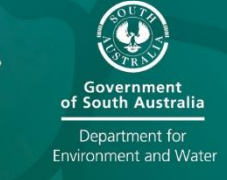

Updated 17/05/2021

# Introduction

Water Data SA (<u>https://water.data.sa.gov.au</u>) uses the AQUARIUS WebPortal product to provide access to information about South Australia's water monitoring locations (sites) and data, including near-real time data. See <u>What you can access</u> for information about the data available in Water Data SA.

This guide provides an overview of the key features and for finding, viewing and exporting water data.

Note: Water Data SA is compatible with Microsoft Edge, Google Chrome, Mozilla Firefox, Chrome and Safari.

#### Content

| Introduction       | 1  |
|--------------------|----|
| Features Overview  | 2  |
| Navigation         | 2  |
| Map view           | 3  |
| List view          | 6  |
| Location view      | 7  |
| Data Set view      | 8  |
| Chart view         | 11 |
| Export page        | 13 |
| Dashboards         | 14 |
| Integrate with API | 14 |

# **Features Overview**

This section provides an overview of the Water Data SA features.

## Navigation

General navigation features are outlined below.

| Description                                                                                                    | Feature                                                                                                    |  |
|----------------------------------------------------------------------------------------------------|----------------------------------------------------------------------------------------------------|--|
| <b>Menu</b> (left panel) for navigating the views.<br>Collapse the panel to show only the icons.                                                         | <ul> <li>♀ Map</li> <li>Elist</li> <li>♀ Location</li> <li>✓ Data Set</li> <li>▲ Chart</li> <li>▲ Export</li> <li>֎ Dashboards</li> </ul>                                                                                                    |  |
| <b>Data menu</b> an alternative way to navigate the views.                                                                                               | Data ▼<br>Map<br>⊞ List<br>V Location<br>Location<br>Locati |  |
| Sign In for internal staff only                                                                                                    | 🚨 Sign In                                                                                                    |  |
| <b>Language menu</b> choose the language in which to display the application labels. Note that the data does not change from English.                    | 通 <del>、</del>                                                                                                    |  |
| Getting Started Guide quick access to this guide.                                                                                                    | Getting Started Guide                                                                                                    |  |
| <b>Help - User Manual</b> to access the Aquarius<br>WebPortal application Help.<br>Aquarius WebPortal is the underlying application of<br>Water Data SA. | <ul> <li>User Manual</li> <li>E </li> <li>Refresh Data</li> <li>Help</li> </ul>                                                                                                    |  |

## Map view

The Map view has many of the common features that you see on most maps, e.g. pan, zoom, scale bar, coordinates that change as you move the hover over the map. Features that are unique to Water Data SA are outlined below.

| Description                                                                                                    | Feature                                                                                                    |
|----------------------------------------------------------------------------------------------------|----------------------------------------------------------------------------------------------------|
| <ul> <li>Select options</li> <li>Available at the top of the Map view and the List view, these enable you to filter locations:</li> <li>Select Parameter from a list of data types (parameters), e.g. water level, discharge or electrical conductivity (EC).</li> <li>Select Value to specify statistical value or Location Type.</li> <li>Date to select a periodic interval (daily, monthly, yearly), a specific date range or Latest.</li> <li>Other select options are available on the Location, Data Set and Chart views.</li> <li>Note: In a Select list, None means no selection, i.e. all.</li> </ul> | Select Parameter: Parameters  Select Value: Location Type Date: Latest Data                                                                                                    |
| <b>Location search</b><br>Start typing a location by name, keyword or location<br>identifier (location id), to see a list of results. Select<br>from the list to zoom to the location and open the<br>Location popup (below).                                                                                                    | Search for a Location Q                                                                                                    |
| <ul> <li>Location popup</li> <li>Click a location indicator on the map, or use the Location search feature (above), to see a popup of basic information. A navigation bar is shown at the top or bottom of the popup. Click:</li> <li>Location to navigate to the Location Summary, including a list of data sets.</li> <li>Zoom to the location on the map</li> <li>⊲ 1 of 2 ▷ shown if the selected location indicator overlaps others. Use this to cycle</li> </ul>                                                                                                    | Currency Creek at Currency Creek       ×         A4261078       ×         Location Type       Surface water         Latitude       -35.45450         Longitude       138.76040         Elevation       9 m         Data Sets       4         Field Visit Currency       OVER12MONTHS         UNCLASSIFIED       Vance to the second to the second to |

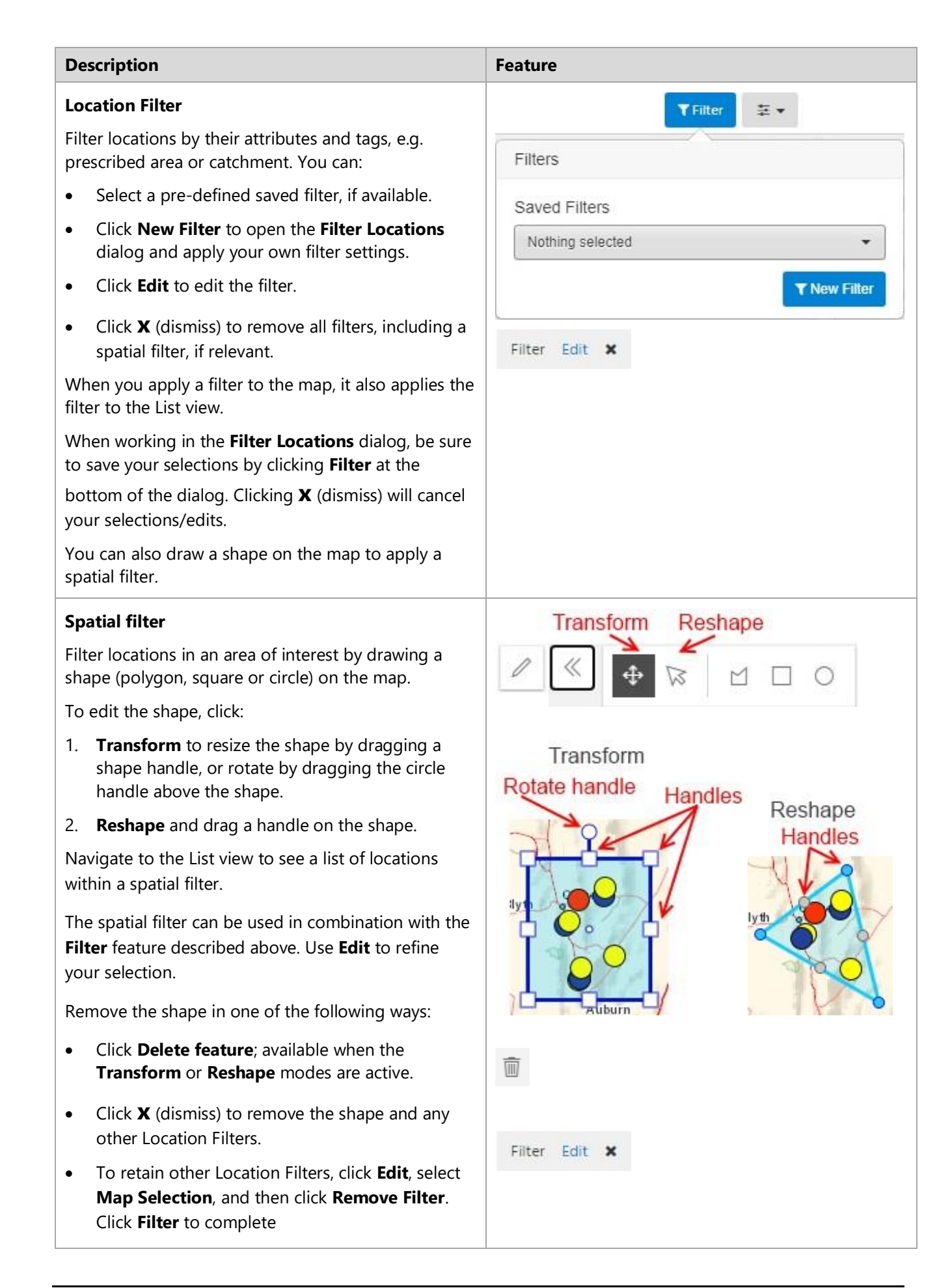

| Description                                                                                                    | Feature                                                                                                    |
|----------------------------------------------------------------------------------------------------|----------------------------------------------------------------------------------------------------|
| <ul> <li>Map Options</li> <li>Display indicators: Toggle on/off location indicators (coloured circles) on the map.</li> <li>Aggregate indicators: Cluster nearby location indicators into one indicator, and show a count of locations in each cluster.</li> <li>Display a Values: Display a value beside each location indicator. The value shown depends on the selections made above the map.</li> <li>Location Type: Select the type of location indicators you want to see on the map, e.g. Location Type (default, Field Visit Currency or Telemetry Data Currency. The location indicator colour scheme and legend changes according to your selection.</li> </ul> | Map Options          Image: Display Indicators         Image: Display Indicators         Image: Display Values         Image: Display Values         Select Legend:         Image: Location Type                                                                                                    |
| <ul> <li>Legend of the colour scheme for the location indicators shown on the map. There are several legends available.</li> <li>Each legend shows a location count for each type of location indicator. A total is shown in the legend title. Click a checkbox to show/hide locations types on the map.</li> </ul>                                                                                                    | Location Type       1435       Image: Constraint of the second second se |
| Map Layers<br>Select a map layer to show the boundaries, and their<br>names, on the map.                                                                                                    | MapLayers         Landscape Boards         Prescribed Water         Resources Areas         Prescribed Wells Areas         Surfacewater Basins                                                                                                    |

| Description                                                                                    | Feature                                                                                                    |
|------------------------------------------------------------------------------------------------|----------------------------------------------------------------------------------------------------|
| <b>Base map</b><br>Click to select from a list of base maps, e.g.<br>topographic or satellite. | Image: State State Stat |
|                                                                                                | Satellite Imagery (ESRI)                                                                                                    |

#### List view

The List view shows a list of available locations and provides access to more detail

| Description                                                                                                    | Feature                                                             |
|----------------------------------------------------------------------------------------------------|---------------------------------------------------------------------|
| Select options                                                                                                    | Select Parameter: Parameters                                        |
| Available at the top of the Map view and the List view, these enable you to filter locations:                                                                                                    | Select Value:                                                       |
| • Select Parameter from a list of data types (parameters), e.g. water level, discharge or electrical conductivity (EC).                                                                                                    | Date: Latest Data                                                   |
| • Select Value to specify statistical value or Location Type.                                                                                                    |                                                                     |
| • <b>Date</b> to select a periodic interval (daily, monthly, yearly), a specific date range or Latest.                                                                                                    |                                                                     |
| Other select options are available on the Location,<br>Data Set and Chart views.                                                                                                    |                                                                     |
| Options menu                                                                                                    | <b>₩</b>                                                            |
| Available throughout Water Data SA. The options<br>available on the menu vary according to the current<br>view.<br>In the example shown (right) for the List view, the<br>options available enable you to export the list as a<br>CSV or Excel file, reset the sort order and filters that<br>you may have applied to the list, and refresh the data.<br>The Help option is available on all instances of the | La Export Grid<br>☐ To CSV                                          |
|                                                                                                    | To Excel                                                            |
|                                                                                                    | <ul> <li>Reset Sort, Clear Filters</li> <li>Refresh Data</li> </ul> |
| menu.                                                                                                    |                                                                     |
|                                                                                                    | <b>В</b> неір                                                       |

| Filter   Filter locations by their attributes and tags, e.g.<br>prescribed area or catchment. You can:   • Select a pre-defined saved filter, if available.   • Click New Filter to apply your own filter.   • Click Edit to edit the filter     Nothing selected     • New Filter |                       |
|----------------------------------------------------------------------------------------------------|-----------------------|
| <ul> <li>Filter locations by their attributes and tags, e.g. prescribed area or catchment. You can:</li> <li>Select a pre-defined saved filter, if available.</li> <li>Click New Filter to apply your own filter.</li> <li>Click Edit to edit the filter</li> </ul>                |                       |
| <ul> <li>Select a pre-defined saved filter, if available.</li> <li>Click New Filter to apply your own filter.</li> <li>Click Edit to edit the filter</li> </ul> Saved Filters Nothing selected Nothing selected                                                                    |                       |
| <ul> <li>Click New Filter to apply your own filter.</li> <li>Click Edit to edit the filter</li> </ul>                                                                                                    |                       |
| Click Edit to edit the filter                                                                                                    |                       |
| Y New Filter                                                                                                    |                       |
| Click X (dismiss) to remove the filter.                                                                                                    | 5                     |
| When you apply a filter to the List view, it also applies it to the Map view.                                                                                                    |                       |
| List Identifier T Location                                                                                                    | <b>r</b>              |
| Click a column title to sort the list.                                                                                                    |                       |
| Click the Filter icon (funnel) in the column header for                                                                                                    | Arcoona Creek Catchme |
| A0040519 Arcoona Creek Catchme                                                                                                    |                       |
| Go To menu Go To 🕶                                                                                                    |                       |
| Shown at the end of a list item and click:                                                                                                    |                       |
| Map to zoom to the location on the map.                                                                                                    |                       |
| <ul> <li>Summary to view the Location Summary for the selected location.</li> <li>Summary</li> </ul>                                                                                                    |                       |

## Location view

The Location view enables you to search for, and view a summary of, a specific location, including a list of the location's data sets.

| Description                                                                                                    | Feature                         |
|----------------------------------------------------------------------------------------------------|---------------------------------|
| <ul> <li>Select option – Search for a location by name, keyword or location identifier (location id), to see a list of results. Select from the list to see the Location Summary showing descriptive metadata for the locations.</li> <li>Scroll down to see a list of data sets available for the location.</li> </ul> | Search for a Location: Location |
| <b>Go To Map</b><br>Click to zoom to the location on the Map.                                                                                                    | Go To Map                       |

| Description                                                                                                    | Feature                                                      |
|----------------------------------------------------------------------------------------------------|--------------------------------------------------------------|
| Go To menu                                                                                                    | Go To 🔻                                                      |
| Shown at the end of each data set listed for the selected location, click:                                     |                                                              |
| • <b>Map</b> to zoom to the location on the map.                                                               |                                                              |
| • Summary, Chart, Grid, Statistics or Export option to navigate to the corresponding tab in the Data Set view. | <ul> <li>Data Set</li> <li>Summary</li> <li>Chart</li> </ul> |
|                                                                                                    | I Grid                                                       |
|                                                                                                    | Lill Statistics                                              |
|                                                                                                    | 📩 Export                                                     |
|                                                                                                    | <u>k</u>                                                     |

## Data Set view

The Data Set view enables you to view data sets for a selected location.

| De                        | scription                                                                                                    | Featur          | e             |             |   |
|---------------------------|----------------------------------------------------------------------------------------------------|-----------------|---------------|-------------|---|
| Se                        | ect options                                                                                                    | Search          | for a Locatio | n: Location | • |
| •                         | <b>Search for a location</b> by name, keyword or location identifier (location id), to see a list of results. Select from the list to see the Location Summary showing descriptive metadata for the locations. | Select<br>Date: | a Data Set;   | Data Set_   | • |
| •                         | <b>Select a Data Set</b> from a list of data sets available for the selected location.                                                                                                    |                 |               |             |   |
| •                         | <b>Date</b> to select a periodic interval (daily, monthly, yearly), a custom date range, Latest Data or All Data.                                                                                              |                 |               |             |   |
| On<br><b>Gr</b> i<br>rele | ce a data set is selected, the <b>Summary</b> , <b>Chart</b> ,<br>id, <b>Statistics</b> and <b>Export</b> tabs appear showing the<br>evant information for the selected data set.                              |                 |               |             |   |

| Description                                                                                                    | Feature                                                                                                    |  |  |
|----------------------------------------------------------------------------------------------------|----------------------------------------------------------------------------------------------------|--|--|
| Options menu                                                                                                    | <b></b>                                                                                                    |  |  |
| <ul> <li>Available throughout Water Data SA. In the example shown (right) for the Data Set view, the options enable you to:</li> <li>export the Chart as an image.</li> </ul>            |                                                                                                    |  |  |
| export the data     refresh the data                                                                                                    | To JPG                                                                                                    |  |  |
| <ul><li>access Help.</li></ul>                                                                                                    | Lefter Export Grid<br>To CSV<br>To Excel<br>C Refresh Data                                                                                                    |  |  |
|                                                                                                    | 😧 Help                                                                                                    |  |  |
| <b>Summary tab</b> shows basic information about the data set. Click:                                                                                                    | 📼 Summary 🕍 Chart 🎟 Grid 🔟 Statistics 📥 Export                                                                                                    |  |  |
| • the location name to switch to the Location view showing the location summary and list of available data sets.                                                                         | Data Set: EC Corr.Best Available@A4260508<br>Location Identifier A4260508                                                                                                    |  |  |
| • <b>Export last 7 days (CSV)</b> for a quick export of the last 7 days of data.                                                                                                    | Location Name         River Murray at Lock 7 Upstream (AMTD 696.6km)           Parameter         Electrical Conductivity (Corrected)           Unit         Microsiemens per centimeter at 25C |  |  |
| • <b>Export all Data (CSV)</b> for a quick export of the entire record of data.                                                                                                    | Start of Record         2008-05-29 12:50 (UTC+09:30)           End of Record         2021-04-30 10:05 (UTC+09:30)           Last Undated         2021-04-30 10:05 (UTC+09:30)                  |  |  |
| More export options are available on the <b>Export</b> tab.                                                                                                    | Description Best Available                                                                                                    |  |  |
| The dataset summary is also shown in the right panel, which remains visible on the other tabs.                                                                                           | Active                                                                                                    |  |  |
| <b>Chart tab</b> shows a chart/plot of data points for the selected dataset. Initially, the data range is determined by the <b>Selection Option – Date</b> .                             | 📥 Chart                                                                                                    |  |  |
| <b>Note:</b> The Y axis for a Groundwater Depth To Water data set is inverted by default.                                                                                                |                                                                                                    |  |  |
| You can:                                                                                                    |                                                                                                    |  |  |
| <ul> <li>hover over the chart to see a screen tip showing<br/>the value of the data point. The corresponding<br/>date/time screen tip appears at the bottom of<br/>the chart.</li> </ul> |                                                                                                    |  |  |
| <ul> <li>click and drag across the chart to zoom to a specific data range.</li> </ul>                                                                                                    |                                                                                                    |  |  |

| Description                                                                                                    | Feature                                                         |
|----------------------------------------------------------------------------------------------------|-----------------------------------------------------------------|
| • click <b>Reset Zoom</b> to return to the initial data range.                                                                                                    | Chart Options                                                   |
| <ul> <li>click Edit Chart to edit the chart settings, e.g. plot colour, or add another data set from the same location. To add a data set from a different location, use the Chart view.</li> <li>click and drag the handles of the timeline bar, below the chart, to zoom to a specific data range.</li> <li>click Field Visits to see indicators (diamond) for field visits, on the chart.</li> </ul> | C Reset Zoom<br>Select Time Zone:<br>Location Time Zone (UTC+(• |
| The right panel also contains the <b>Grade Code</b> and <b>Approval Level</b> legends.                                                                                                    |                                                                 |
|                                                                                                    | Handle                                                          |
| <ul> <li>Grid tab shows a list of data points for the current dataset. Initially, the data range is determined by the Selection Option – Date.</li> <li>Click a column title to sort the list.</li> <li>Click the Filter icon (funnel) in the column header for more filter options.</li> </ul>                                                                                                    | ⊞ Grid<br>Timestamp↓ ▼ ← Filter                                 |
| <b>Statistics tab</b> shows pre-defined statistics for the current data set, if available.                                                                                                    | Lill Statistics                                                 |
| <b>Export tab</b> enables you to specify options for exporting the current data set, including applying a calculation. See <b>Pre-processing</b> below.                                                                                                    | 🕹 Export                                                        |
| To export multiple data sets for the same location, select and export each separately, or use the Export page.                                                                                                    |                                                                 |
| To export data sets from different locations, use the Export page.                                                                                                    |                                                                 |
| <b>Pre-Processing</b> is available on the Export tab and when editing the Chart. It enables you to apply calculations to the data set before it is displayed on the chart, e.g. hourly or daily totals.                                                                                                    | Pre-processing                                                  |
| For more information, see <u>How Processes are</u><br><u>Applied</u> .                                                                                                    |                                                                 |
| <b>Note:</b> Pre-processing is also available on the Export tab or the Data Set view.                                                                                                    |                                                                 |

#### **Chart view**

The Chart view enables you to:

- Select a pre-defined chart, if available.
- Create a chart with multiple locations and/or data sets.

| De             | scription                                                                                                    | Feature              |  |  |  |
|----------------|----------------------------------------------------------------------------------------------------|----------------------|--|--|--|
| Select options |                                                                                                    |                      |  |  |  |
| •              | <b>Select Chart</b> from a list of pre-defined charts, if available.                                              | Select Chart. Chart. |  |  |  |
| •              | <b>Date</b> to select a periodic interval (daily, monthly, yearly), a custom date range, Latest Data or All Data. | Date: Latest Data    |  |  |  |
| •              | Create Chart to create a chart.                                                                                   | + Create Chart       |  |  |  |

#### Create or edit a chart

The following chart settings are available when you:

- edit a chart in the Data Set view; the selected data set is
- create and edit a chart in the Chart view.

**Note:** When you create or edit a chart, it remains available only during the current browser session; you cannot save it for later use. You can navigate to the other views and return to the chart, in the same browser session.

In the example below, **Create Chart** was selected. If you are editing a chart in the Data Set view, the Chart Series is populated with the selected data set.

|                                                                                                    | Create Chai        | t - Period         | ic                |                                  |                |                 |      |               |            | ×           |
|----------------------------------------------------------------------------------------------------|--------------------|--------------------|-------------------|----------------------------------|----------------|-----------------|------|---------------|------------|-------------|
| Ŀ                                                                                                    | Chart Series       | 1 Y Axes           | ↔X Axis           | Chart Settings                   | E Chart I      | Layers          |      |               |            |             |
| Add one or more Chart Series and configure their display options from here. Click 'More' to show additional edit options per Chart Series. |                    |                    |                   |                                  |                |                 |      |               |            |             |
|                                                                                                    | + Add Chart Ser    | ies                |                   |                                  |                |                 |      | ✓ Expand All  | <b>^</b> C | ollapse All |
| I                                                                                                    | Chart Series Ty    | pe Data            | Set 💌             | Data Set                         | Search fo      | or a Location 👻 | Sele | ct a Data Set | •          | Ē           |
|                                                                                                    | Chart Meth         | Auto               | )                 | •                                | Y Axis         | Primary         |      |               | •          |             |
|                                                                                                    |                    |                    |                   |                                  |                |                 |      |               |            | More -      |
|                                                                                                    |                    |                    |                   |                                  |                |                 |      |               |            |             |
|                                                                                                    | Charts can be save | ed for later viewi | ng by signed in u | sers. Sign in first to be able t | o save Charts. |                 |      |               |            | Арріу       |

The **Chart Series** tab enables you to add data sets and apply basic chart settings. The **Y** Axis, **X** Axis, **Chart Settings** and **Chart Layers** tabs enable you to refine the chart settings.

The following table outlines some of the key features.

| Description                                                                                                    | Feature                      |  |  |  |
|----------------------------------------------------------------------------------------------------|------------------------------|--|--|--|
| Add Chart Series enables you to add a data set to the chart.                                                                                                    | + Add Chart Series           |  |  |  |
| If you are editing a chart in the Data Set view, any additional data sets must be from the same location.                                                                                                    |                              |  |  |  |
| <b>Expand All</b> and <b>Collapse All</b> expands or collapses the additional settings for all Chart Series.                                                                                                    | ✓ Expand All 		 Collapse All |  |  |  |
| <b>More</b> and <b>Less</b> expands or collapses the additional settings for an individual Chart Series.                                                                                                    | More  Less                   |  |  |  |
| <b>Chart Method</b> enables you to choose the chart type of <b>Line</b> (default), <b>Column</b> or <b>Point</b> .                                                                                                    | Chart Method Auto 👻          |  |  |  |
| <b>Y Axis</b> enables you to choose from <b>Primary</b> ,<br><b>Secondary</b> or <b>Inverted</b> Y Axis settings, which are<br>defined on the <b>Y Axis</b> tab. If more than one data set<br>is selected, you can apply different Y axis settings. | Y Axis Primary -             |  |  |  |
| To invert the Y axis, e.g. for a groundwater Depth to Water data set, select <b>Inverted</b> .                                                                                                    |                              |  |  |  |
| <b>Pre-Processing</b> enables you to apply calculations to the data set before it is displayed on the chart, e.g. hourly or daily totals.                                                                                                    | Pre-processing               |  |  |  |
| For more information, see <u>How Processes are</u><br><u>Applied</u> .                                                                                                    |                              |  |  |  |
| <b>Note:</b> Pre-processing is also available on the Export tab and in the Data Set view.                                                                                                    |                              |  |  |  |
| <b>Legend Type</b> applies to the legend bar at the bottom of the chart, below the Grade bar and the Approvals bar.                                                                                                    | Legend Type Full 🔻           |  |  |  |
| • <b>Full</b> displays the data set identifier, location name, parameter and unit.                                                                                                    |                              |  |  |  |
| • <b>Brief</b> displays only the data set name.                                                                                                    |                              |  |  |  |
| • <b>Custom</b> presents a text field in which you specify the text to display.                                                                                                    |                              |  |  |  |
| <b>Tooltip Type</b> applies to the tooltip that appears as you hover over data points on the chart:                                                                                                    | Tooltip Type Brief 🔹         |  |  |  |
| • <b>Full</b> displays the data set identifier, location name, parameter, unit and data point value.                                                                                                    |                              |  |  |  |
| • <b>Brief</b> displays only the data set name.                                                                                                    |                              |  |  |  |

| Description                                                                                                    | Feature                                         |  |  |  |
|----------------------------------------------------------------------------------------------------|-------------------------------------------------|--|--|--|
| • <b>Custom</b> presents a text field in which you specify the text to display.                                                                                                    |                                                 |  |  |  |
| <ul> <li>Export URL enables you to save your export settings as a URL so that you can repeat it as a direct download, at any time, or share it with others.</li> <li>Note: There is a limit of 2000 characters in the export URL. You will receive a warning "Export API URL would exceed maximum URL length" if the URL approached 2000 characters.</li> </ul> | Export URL https://water.data.sa.gov.au/Export/ |  |  |  |

## Export page

The Export page enables you to:

- Select a pre-defined export template, if available.
- Create an export query with multiple locations and/or data sets.
- Share an export via a URL.

| Description                                                                                                    | Feature                                         |  |  |  |
|----------------------------------------------------------------------------------------------------|-------------------------------------------------|--|--|--|
| Include Grade Codes and/or Approval Levels                                                                                                    | Include Grade Codes? 🔿 Yes 💿 No                 |  |  |  |
| If you choose either of these, see the <b>Grade Code</b><br>and/or <b>Approval Level</b> legends in the <b>Data Set</b> view.<br><b>Grade codes</b> are also listed in <u>What you can access</u> .                                                                                                    | Include Approval Levels? O Yes  No              |  |  |  |
| <b>Add Data Set</b> enables you to add a data set by selecting a location and data set combination.<br>You can add up to 20 data sets for an export.                                                                                                    | + Add Data Set                                  |  |  |  |
| <b>Select a Conversion Option</b> enables you to convert the data set unit to a different unit. The available options depend on the data set parameter.                                                                                                    | Select a Conversion Opt 👻                       |  |  |  |
| <b>Note:</b> A default conversion unit may be selected automatically. If you don't want to convert the unit, select the blank option.                                                                                                    |                                                 |  |  |  |
| <ul> <li>Export URL enables you to save your export settings as a URL so that you can repeat it as a direct download, at any time, or share it with others.</li> <li>Note: There is a limit of 2000 characters for the export URL. A warning appears "Export API URL would exceed maximum URL length" if the URL approaches the limit.</li> </ul> | Export URL https://water.data.sa.gov.au/Export/ |  |  |  |

## Dashboards

Dashboards are customised views of specific information, e.g. River Murray Operations shows a tabular (grid) view of the latest data for the River Murray locations from Lock 9 to the Coorong.

More dashboards may be added later.

# **Integrate with API**

Water Data SA supports the use of API to integrate with your application(s).

To find out more, Contact Us.